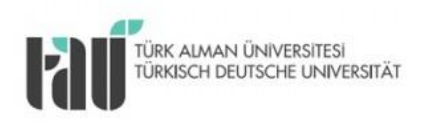

## Türk – Alman Üniversitesi BOLOGNA SÜRECİ UYUM ÇALIŞMALARI

## PROGRAM YETERLİLİKLERİ İLE TEMEL ALAN VE ULUSAL YETERLİLİKLERİN İLİŞKİLENDİRİLMESİNE YÖNELİK YARDIM DOKÜMANI (BÖLÜM BAŞKANLARI VE ANABİLİM DALI BAŞKANLARI İÇİN)

ÖĞRENCİ İŞLERİ DAİRE BAŞKANLIĞI

Kasım, 2017

## PROGRAM YETERLİLİKLERİ İLE TEMEL ALAN VE ULUSAL YETERLİLİKLERİN İLİŞKİLENDİRİLMESİ

Bologna Bilgi Sistemimizde program çıktılarının TYYÇ ile ilişkilendirilmesi gerekmektedir. Bu matrisin doldurulması ile ilgili bilgiler aşağıda kısaca özetlenmiştir:

1. <u>http://tyyc.yok.gov.tr/</u> adresinden YÖK'ün TYYÇ menüsüne giriniz ve ilk aşama olarak "TYYÇ Düzey Tanımlarını" tıklayarak programın düzeyini belirleyiniz. Düzey belirleme tanımları, TYYÇ kapsamında programınızın düzeyi ile ilişkili genel çıktılar hakkında bilgi vermektedir.

| Ana Sayfa<br>Uluslararası Yeterlilikler<br>Çerçeveleri<br>ISCED | Türkiye Yükseköğretim Yeterlilikler Çerçeve<br>HOŞGELDİNİZ. Bu sitenin amacı, Avrupa B<br>yayınlanan Lizbon Stratejisi hedefleri ve<br>Bologna Süreci hedeflerine yönelik olara<br>yükseköğretim sistemlerinde şeffaflık, tar<br>2010 yılına kadar oluşturmayı taahhüt ettik<br>yeterlilikler çerçevesi geliştirme" konusund<br>çalışmaları yükseköğretimin tüm iç ve dış p | esi (TYYÇ) ile ilgili internet sitesir<br>irliği (AB) tarafından 2000 yılında<br>ülkemizin 2001 yılında dahil oldı<br>k, Bologna Süreci'ne üye ülkeleri<br><b>nınma</b> ve <b>hareketliliği</b> artırma<br>deri "yükseköğretim alanında ulu<br>a ulusal düzeyde gerçekleştirdiği<br>paydaşlarıyla paylaşmaktır. |   |
|-----------------------------------------------------------------|----------------------------------------------------------------------------------------------------|----------------------------------------------------------------------------------------------------|---|
| TYYÇ •                                                          | TYYÇ Hakkında                                                                                                    | i bir yükseköğretim derecesini<br>neleri <b>yapabileceği</b> ve <b>nelere</b>                                                                                                    |   |
| TYYÇ Temel Alan ve<br>Programları                               | TYYÇ Yeterlilik Türleri (Profilleri)                                                                                                    | düzeyde bir eğitim sistemindek                                                                                                    |   |
| İletişim                                                        | TYYÇ Düzey Tanımları                                                                                                    | 5.Düzey (Önlisans) ilen<br>sist                                                                                                    |   |
| Kullanıcı Girişi                                                | TYYÇ AKTS ve Ders Yükü                                                                                                    | 6.Düzey (Lisans)                                                                                                    | r |
|                                                                 | Yeterliliklerin kazanılma derecesi, her ders<br>nesnel yöntemlerle "öğrenme çıktıları" o                                                                                                    | /m 7.Düzey (YL) uy                                                                                                    |   |
| 🖌 Faydalı Linkler                                               | TYYÇ'nin Yükseköğretim için Önemi                                                                                                    | 8.Düzey (Doktora)                                                                                                    |   |
| > European Commission                                           | <ul> <li>Düzeyler arasında öğrenme çıktıların</li> <li>Yeterliliklerin amaç ve çıktılarını açık</li> </ul>                                                                                                    | a dayalı açık tanımlamalar sunar<br>hale getirir;                                                                                                    |   |

2. İkinci aşama olarak bölümün hangi Temel Alanda olduğunu öğrenebilmek için pencereden "TYYÇ Temel Alan ve Programlar" menüsünden "Temel Alanda Yer Alan Türkiye'deki Eğitim-Öğretim Programları" menüsünü tıklayınız.

| Ana Sayfa<br>Uluslararası Yeterlilikler<br>Çerçeveleri<br>ISCED<br>TYYÇ | Türkiye Yükseköğretim Yeterlilikler Çerçevesi (1<br>HOŞGELDİNİZ. Bu sitenin amacı, Avrupa Birliği<br>yayınlanan Lizbon Stratejisi hedefleri ve ülke<br>Bologna Süreci hedeflerine yönelik olarak, Bo<br>yükseköğretim sistemlerinde şeffaflık, tanınn<br>2010 yılına kadar oluşturmayı taahhüt ettikleri<br>yeterlilikler çerçevesi geliştirme" konusunda ulu<br>çalışmaları yükseköğretimin tüm iç ve dış payda<br>Yükseköğretim alanında yeterlilik, herhangi bi<br>tamamlayan bir kişinin neleri bilebileceği, nel | YYÇ) ile ilgili internet<br>(AB) tarafından 2000<br>mizin 2001 yılında dal<br>logna Süreci'ne üye ü<br>a ve <b>hareketliliği</b> aı<br>'yükseköğretim alanın<br>sal düzeyde gerçekleş<br>ışlarıyla paylaşmaktır.<br>r yükseköğretim dere<br>eri <b>yapabileceği</b> ve r |
|-------------------------------------------------------------------------|----------------------------------------------------------------------------------------------------|----------------------------------------------------------------------------------------------------|
| TYYÇ Temel Alan ve                                                      | TYYÇ Temel ve İlgili<br>Eğitim-Öğretim Alt Alanları                                                                                                    | le bir eğitim sisten                                                                                                    |
| İletişim                                                                | Temel Alanların Tanıtımı                                                                                                    | ar. Diğer bir deyişle<br>şlarca tanınan ve il<br>dığı bir sistemdir. E                                                                                                    |
| Kullanıcı Girisi                                                        | Temel Alan Yeterlilikleri<br>(Akademik Ağırlıklı & Mesleki Ağırlıklı)                                                                                                    | ğer öğrenme kaza<br>irilebilir.                                                                                                    |
|                                                                         | Temel Alanda Yer Alan<br>Türkiye'deki Eğitim-Öğretim Programları                                                                                                    | esnasında ve sonur<br>çülür.                                                                                                    |
| 🖌 Faydalı Linkler                                                       | Temel Alan Çalışma Grupları                                                                                                    |                                                                                                    |
| • European Commission                                                   | TYYÇ Redaksiyon Komisyonu                                                                                                    | açık tanımlamalar<br>tirir;                                                                                                    |
| Council of Europe                                                       | TYYC Temel Alan Raporlan                                                                                                    | le birbirleri ile ilişki                                                                                                    |
| > EUA                                                                   | Pavdasların katılımı ile kabul edilmis, eğit                                                                                                    | eçişi sağlar;<br>ime rehberlik eden ulu                                                                                                    |
| > EURASHE                                                               | çerçeve sunar;                                                                                                    |                                                                                                    |

3. Gelen ekrandan bölümün temel alanını ve düzeyini seçiniz

| Temel Alan                                 | Yeterlilik Düzeyi         |
|--------------------------------------------|---------------------------|
| Temel Alan Seçiniz                         | Yeterlilik Düzeyi Seçiniz |
| TAMAMI                                     |                           |
| 14-Öğretmen Yetiştirme ve Eğitim Bilimleri |                           |
| 21-Sanat                                   |                           |
| 22-Beşeri Bilimler                         |                           |
| 31-Sosyal ve Davranış Bilimleri            |                           |
| 32-Gazetecilik ve Enformasyon              |                           |
| 34-İşletme ve Yönetim Bilimleri            |                           |
| 38-Hukuk                                   |                           |
| 42-Yaşam Bilimleri                         |                           |
| 44-Doğa Bilimleri                          |                           |
| 46-Matematik ve İstatistik                 |                           |
| 48-Bilgisayar                              |                           |
| 52-Mühendislik                             |                           |
| 54-Üretim ve İşleme                        |                           |
| 58-Mimarlık ve Yapı                        |                           |
| 62-Tarım, Ormancılık ve Su Ürünleri        |                           |
| 64-Veterinerlik                            |                           |
| 72-Sağlık                                  |                           |
| 76-Sosyal Hizmetler                        |                           |
| 81-Kişisel Hizmetler                       |                           |
| 84-Ulaştırma Hizmetleri                    |                           |
| 85-Çevre Koruma                            |                           |
| 86-Güvenlik Hizmetleri                     |                           |
| 99-Bilinmeyen / Belirtilmemiş              |                           |

4. Burada örnek olarak "İktisat" bölümü seçilmiştir. Bu bölüm için temel alan olarak "Sosyal ve Davranış Bilimleri" ve yeterlilik düzeyi olarak da "6. Düzey (Lisans)" seçilmiştir. Gelen ekran aşağıdaki gibidir:

| 3                                  | Temel Alan<br>1-Sosyal ve Davranış Bilimleri V                                                                                                    | Yeterlilik Düzeyi 6.Düzey (Lisans) |
|------------------------------------|----------------------------------------------------------------------------------------------------|------------------------------------|
| Temel Alan                         | Program Ismi                                                                                                    |                                    |
| 31-Sosyal ve<br>Davranış Bilimleri | Antropoloji<br>Avrupa Birliği İlişkileri<br>Coğrafya<br>Coğrafya<br>Coğrafya<br>Coğrafya<br>Ekonomi (34)<br>Ekonomi ve Toplum Felsefesi<br>Ekonomi ve Tinans{34}<br>Ekonomi ve Tinans{34}<br>Ekonomi ve Tinans{34}<br>Ekonomi ve Tinans{34}<br>Ekonomi ve Toplum Bilimleri Programları{34}<br>Eşit Ağırlıklı Programlar{32,34}<br>Felsefe Grubu Öğretmenliği{14}<br>Halkbilim<br>İktisat{34}<br>Insan ve Toplum Bilimleri<br>İşletme-Ekonomi{34}<br>Kamu Yönetimi{34}<br>Küresel ve Uluslararası İlişkiler<br>Maliye{34}<br>Psikoloji<br>Sanat ve Sosyal Bilimler Programları{22}<br>Siyaset Bilimi{34}<br>Siyaset Bilimi ve Kamu Yönetimi {34}<br>Siyaset Bilimi ve Uluslararası İlişkiler<br>Sosyal Bilgiler Öğretmenliği{14}<br>Sosyoloji<br>Tarım Ekonomis{34,62}<br>Uluslararası İlişkiler ve Avrupa Birliği |                                    |

- Şekilde görüldüğü gibi "İktisat" bölümünün yanında 34 yazılmıştır. Bu temel alan kodu (ISCED kodu) olup "İktisat" bölümünün, 34 kodlu "İşletme ve Yönetim Bilimleri" temel alanında da yer aldığını göstermektedir.
  - ISCED: Uluslararası Standart Eğitim Sınıflaması'nda Türkiye'ye özgü sınıflama
    - Geniş Alan
    - Temel Alan
    - Alt Alan olarak 3'e ayrılmaktadır.
  - İktisat programının dahil olduğu kategori, geniş (Sosyal Bilimler, İşletme ve Hukuk), temel (Toplumsal Bilimler ve Davranış Bilimleri) ve alt alan (iktisat) sınıflamasına göre tespit edilmiştir.
  - Ülkemizdeki fakülte tasarımında, birbiriyle ilişkili programlar genelde bir arada tutulmaktadır. İstihdam alanlarına yönelik kamu ve özel kesim kurumları ile kar-amaçsız sektör incelendiğinde, ISCED'ten kısmen farklılaşan bir geniş alan-temel alan-alt alan-birim tasarımı ortaya çıkmaktadır. Alana özgü yeterliliklerde, Türkiye'deki fiili yapı esas alınmıştır. Buna göre, iktisat, kamu yönetimi ve siyaset bilimi, işletme,

muhasebe, ekonometri, maliye, çalışma ekonomisi-sosyal politika-insan kaynakları ve hukuk alt alanları Türkiye'deki mevcut bölümler/programlar dikkate alınarak geniş alan olarak düşünülmüştür.

Burada hangi Temel Alanı kullanacağınızı (İşletme ve Yönetim Bilimleri ya da Sosyal ve Davranış Bilimleri) belirleyebilmek için "TYYÇ Temel Alan ve Programlar" menüsünden "TYYÇ Temel ve İlgili Eğitim-Öğretim Alt Alanları" menüsünü tıklayınız.

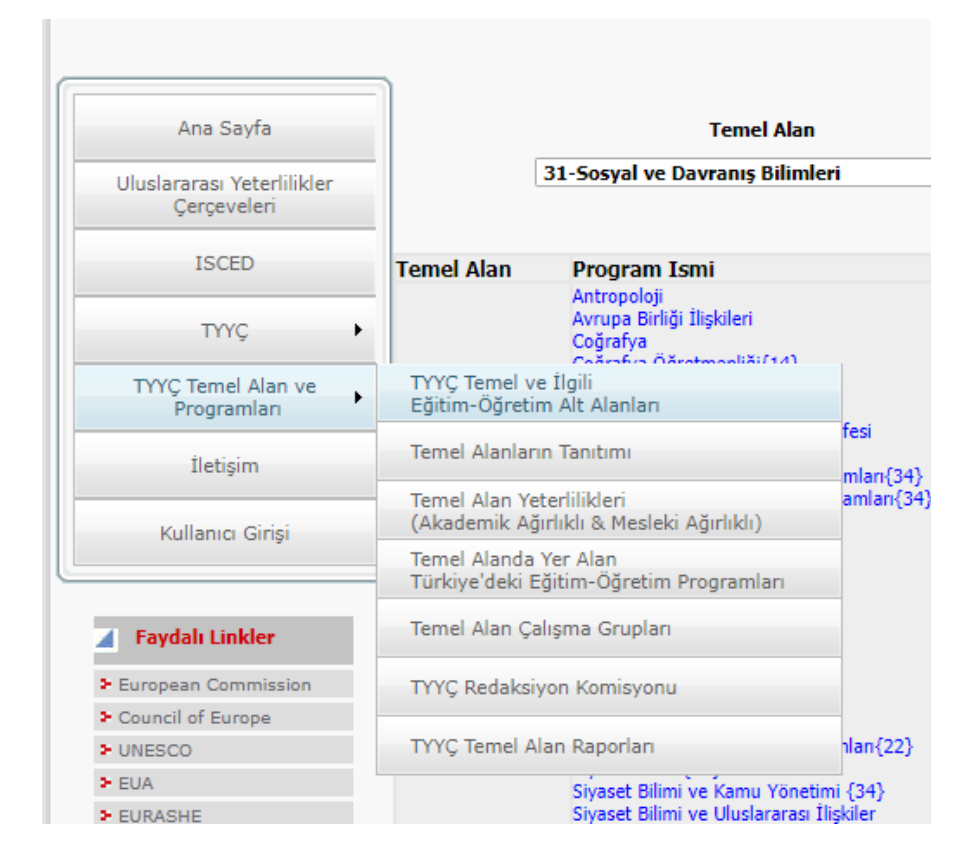

6. Aşağıda gelen ekrandan "İktisat" alt alanının/programının Eğitim ve Öğretim Alanına göre "Sosyal ve Davranış Bilimleri" temel alanında yer aldığı görülmektedir.

|                    |                                | 10000 J/ CONSTRUCTOR CONTINUES CONCERNMENT |                                |                                         |                                                                                                    |  |  |  |
|--------------------|--------------------------------|--------------------------------------------|--------------------------------|-----------------------------------------|----------------------------------------------------------------------------------------------------|--|--|--|
| terlilikler<br>eri | ISCED<br>GENEL<br>ALAN<br>KODU | GENEL ALANLAR                              | ISCED<br>TEMEL<br>ALAN<br>KODU | EĞİTİM VE ÖĞRETİM<br>TEMEL ALANLARI     | EĞİTİM VE ÖĞRETİM ALANLAR                                                                                                    |  |  |  |
| ↓<br>lan ve<br>lan | 1                              | Eğitim                                     | 14                             | Öğretmen Yetiştirme ve<br>Eğitim Bilimi | 141-Eğitim ve Öğretim=143+144+145+146<br>142-Eğitim Bilimi<br>143-Okul Öncesi Öğretmen Eğitimi<br>144-Temel Düzeyler Öğretmen Eğitimi<br>145-Genel Alan Öğretmen Eğitimi<br>146-Mesleki Alan Öğretmen Eğitimi                          |  |  |  |
| irişi              |                                |                                            | 21                             | Sanat                                   | 211-Güzel Sanatlar<br>212-Müzik ve Gösteri Sanatları<br>213-Görsel-İşitsel Teknikler ve Medya Prodü<br>214-Tasarım<br>215-El Sanatları                                                                                                 |  |  |  |
| er<br>nission      | 2                              | Beşeri Bilimler ve Sanat                   | 22                             | Beşeri Bilimler                         | 221-Din<br>222-Yabancı diller ve kültürler<br>223-Anadil<br>224-Tarih, Felsefe ve İlgili Konular=225+22<br>225-Tarih ve Arkeoloji<br>226-Felsefe ve Etik                                                                               |  |  |  |
|                    |                                |                                            | 31                             | Sosyal ve Davranış Bilimleri            | 311-Psikoloji<br>312- <u>Sosvoloj</u> i ve Kültür Çalışmaları<br>13-Siyaset Əhəni ve Yurttaşlık<br>14-İktisat                                                                                                    |  |  |  |
|                    |                                |                                            | 32                             | Gazetecilik ve Enformasyon              | 321-Gazetecilik ve Muhabirlik<br>322-Kütüphane, Enformasyon,Arşiv                                                                                                    |  |  |  |
| PE                 | 3                              | Sosyal Bilimler, İşletme ve<br>Hukuk       | 34                             | İşletme ve Yönetim Bilimleri            | 341-Toptan ve Perakende Satış<br>342-Pazarlama ve Reklamcılık<br>343-Finans, Bankacılık,Sigortacılık<br>344-Muhasebe ve Vergilendirme<br>345-İşletme Yönetimi ve Kamu Yönetimi<br>346-Sekreterlik ve Ofis İşleri<br>347-Çalışma Yaşamı |  |  |  |

 İlgili Temel Alan tespit edildikten sonra Temel Alan yeterliliklerine ulaşılabilmek için "TYYÇ Temel Alan ve Programlar" menüsünden "Temel Alan Yeterliliklerini" (Akademik Ağırlıklı & Mesleki Ağırlıklı) tıklayınız.

|                                           | 1                              |                                                     |                                |                                     |  |  |
|-------------------------------------------|--------------------------------|-----------------------------------------------------|--------------------------------|-------------------------------------|--|--|
| Ana Sayfa                                 |                                | ISCED 97                                            | , EUROSTA                      | T&CEDEFOP EĞİ                       |  |  |
| Uluslararası Yeterlilikler<br>Çerçeveleri | ISCED<br>GENEL<br>ALAN<br>KODU | GENEL ALANLAR                                       | ISCED<br>TEMEL<br>ALAN<br>KODU | EĞİTİM VE ÖĞI<br>TEMEL ALANI        |  |  |
| ISCED                                     |                                |                                                     |                                |                                     |  |  |
| TYYÇ 🕨                                    | 1                              | Eğitim                                              | 14                             | Öğretmen Yetiştirm<br>Eğitim Bilimi |  |  |
| TYYÇ Temel Alan ve<br>Programları         | TYYÇ Teme<br>Eğitim-Öğn        | TYYÇ Temel ve İlgili<br>Eğitim-Öğretim Alt Alanları |                                |                                     |  |  |
| İletişim                                  | Temel Alan                     | ların Tanıtımı                                      |                                |                                     |  |  |
| Kullanıcı Girişi                          | Temel Alan<br>(Akademik        | Yeterlilikleri<br>Ağırlıklı & Mesleki Ağırlıklı)    | Sanat                          |                                     |  |  |
|                                           | Temel Alan<br>Türkiye'dek      | da Yer Alan<br>çi Eğitim-Öğretim Programlar         |                                |                                     |  |  |
|                                           |                                |                                                     |                                |                                     |  |  |
| Faydalı Linkler                           | Temel Alan                     | Çalışma Grupları                                    | 2                              | Beşeri Bilimler                     |  |  |
| European Commission                       | TYYÇ Redal                     | ksiyon Komisyonu                                    | _                              |                                     |  |  |
| Council of Europe                         | -                              |                                                     |                                |                                     |  |  |
| ► UNESCO                                  | TYYÇ Teme                      | l Alan Raporları                                    |                                |                                     |  |  |
| ► EUA                                     | 1                              |                                                     | 31                             | Sosyal ve Davranış                  |  |  |
| ► EURASHE                                 |                                |                                                     |                                |                                     |  |  |
| ► ESU                                     |                                |                                                     |                                |                                     |  |  |
| ► ENQA                                    |                                |                                                     | 32                             | Gazetecilik ve Enfor                |  |  |
| ► EI                                      |                                | Convel Dilimites felaters as                        |                                |                                     |  |  |
| BUSINESSEUROPE                            | 3                              | Hukuk                                               |                                |                                     |  |  |
| 5 ACA                                     |                                |                                                     |                                |                                     |  |  |

8. Aşağıdaki ekranda "Sosyal ve Davranış Bilimleri" temel alanı yeterlilikleri görülmektedir.

| Ana Sayfa                                 |                                                                                   | Temel Alan                                                       |                                                                         | Yeterlili                                                                                             | c Düzeyi                                                                 | Yeterli                                                                                                    | ik Türü                                                                                     |
|-------------------------------------------|-----------------------------------------------------------------------------------|------------------------------------------------------------------|-------------------------------------------------------------------------|----------------------------------------------------------------------------------------------------|--------------------------------------------------------------------------|----------------------------------------------------------------------------------------------------|---------------------------------------------------------------------------------------------|
| Uluslararası Yeterlilikler<br>Çerçeveleri | 31-Sosya                                                                          | 31-Sosyal ve Davranış Bilimleri 🔹 🔻                              |                                                                         | 6. Düzey (Lisans)                                                                                     |                                                                          | Akademik Ağırlıklı 🔻                                                                                           |                                                                                             |
| ISCED                                     | TYYC Sosyal ve Davranış Bilimleri Temel Alanı Yeterlilikleri (Akademik Ağırlıklı) |                                                                  |                                                                         |                                                                                                    |                                                                          |                                                                                                    |                                                                                             |
| TYYÇ                                      |                                                                                   |                                                                  | !                                                                       | <u>6. Düzey (LİSANS E</u>                                                                             | <u>ğitimi)</u>                                                           |                                                                                                    |                                                                                             |
| TOYC Torget Alegans                       |                                                                                   |                                                                  |                                                                         |                                                                                                    | YETKİ                                                                    | NLİKLER                                                                                                    |                                                                                             |
| Programlari                               | TYYÇ<br>DÜZEYİ                                                                    | BILGI<br>-Kuramsal                                               | BECERILER<br>-Bilissel                                                  | Bağımsız<br>Çalışabilme ve<br>Sorumluluk                                                              | Öğrenme<br>Vetkipliği                                                    | İletişim ve Sosyal<br>Vetkinlik                                                                                | Alana Özgü<br>Vətkinlik                                                                     |
| İletişim                                  |                                                                                   | -Olgusal                                                         | -Uygulamalı                                                             | Alabilme Yetkinliği                                                                                   | Tetkiniigi                                                               | TELKINIK                                                                                                    | Tetkinik                                                                                    |
| Kullanıcı Girişi                          |                                                                                   | 1-Alanla ilgili<br>temel kavramsal<br>bilgilere,<br>uygulamadaki | 1-Alanla ilgili<br>kuramsal bilgileri<br>analiz etme ve<br>uygulamadaki | <ol> <li>Üstlendiği görev<br/>ve sorumlulukları<br/>yerine getirme<br/>bilincine sahiptir.</li> </ol> | 1-Alanla ilgili<br>elde edilen<br>bilgileri neden □<br>sonuç ve eleştiri | <ol> <li>Alanı ile ilgili<br/>edindiği bilgi ve<br/>becerileri, yazılı ve<br/>sözlü olarak aktarır.</li> </ol> | <ol> <li>Alanla ilgili bilgi<br/>ve birikimlerin<br/>oluşturulması<br/>(toplama,</li> </ol> |
| Faydalı Linkler                           |                                                                                   | yansımalarını da<br>göz önünde<br>bulunduracak<br>şekilde ileri  | yansımalarını<br>değerlendirme<br>becerisine<br>sahiptir.               | 2-Alanla ilgili bir<br>meseleyi gerek ekip<br>olarak gerekse de                                       | süzgecinden<br>geçirir ve<br>değerlendirir.                              | 2-Öğrenim<br>sürecinde elde<br>ettiği verileri iş                                                              | yorumlama ve<br>sonuçların<br>duyurulması)<br>sürecinde                                     |
| European Commission                       |                                                                                   | düzeyde sahiptir.                                                |                                                                         | kendi başına                                                                                          | 2-Neyi nasıl                                                             | yaşamında                                                                                                    | toplumsal,                                                                                  |
| Council of Europe                         |                                                                                   | 2-Sosval ve                                                      | z-yazili ve gorsei<br>kavitlari                                         | cözer.                                                                                                | bilir.                                                                   | uvgulama                                                                                                    | ve etik değerlere                                                                           |
| UNESCO                                    |                                                                                   | Davranış                                                         | kullanarak sosyal                                                       | 1                                                                                                    |                                                                          | yetkinliğine sahiptir.                                                                                         | uygun hareket                                                                               |
| ► EUA                                     |                                                                                   | Bilimlerinde<br>temel kavramları                                 | ve davranış<br>bilimleri alanında                                       | 3-Alanla ilgili                                                                                       | 3-Alanla ilgili                                                          | 2 to vacamina dahil                                                                                            | eder.                                                                                       |
| ► EURASHE                                 |                                                                                   | kavrayabilme,                                                    | özgün bilgi                                                             | görülebilecek                                                                                         | uygulama                                                                 | olduğunda                                                                                                    | 2-Sosyal hakların                                                                           |
| ► ESU                                     |                                                                                   | kavramlar arası                                                  | kaynaklarına                                                            | herhangi bir                                                                                          | eksikliklerini                                                           | kuramsal altyapı ve                                                                                            | evrenselliği,                                                                               |
| ► ENQA                                    |                                                                                   | hakimdir.                                                        | uldşil .                                                                | sorunu cözmek icin                                                                                    | tespit eder.                                                             | zenginliğinin                                                                                                  | kalite ve kültürel                                                                          |
| > EI                                      |                                                                                   |                                                                  | 3-Alana ilişkin                                                         | bireysel düzeyde ve                                                                                   | 4-Alanla ilgili                                                          | yarattığı farklılığı                                                                                           | değerler ile çevre                                                                          |
| > BUSINESSEUROPE                          |                                                                                   | 3-Insanlar ve                                                    | bilgileri teknik                                                        | ekip olarak<br>sorumluluk viiklenir                                                                   | ilgi ve isteği                                                           | bireysel kariyerine                                                                                            | koruma, ış sağlığı<br>ve güvenliği                                                          |
| ► ACA                                     |                                                                                   | ilişkilerin işleyiş                                              | işleyerek bilgi                                                         | gerektiğinde                                                                                          | tutabilecek                                                              | yanatar                                                                                                    | konularında                                                                                 |
| > EAN                                     |                                                                                   | kurallarına dair                                                 | elde eder ve bu                                                         | inisiyatif alır.                                                                                      | seviyede                                                                 | 4-Uzmanlık                                                                                                    | yeterli bilince                                                                             |
| > ECA                                     | 6                                                                                 | sahiptir.                                                        | gerektirdiği teknik                                                     | 4-Alanı ve ilgili alt                                                                                 | olduğunu<br>gösterir.                                                    | bilgisini, toplumsal<br>sorumluluk                                                                             | sumpur.                                                                                     |
| > ENIC/NARIC                              | LİSANS                                                                            |                                                                  | donanımla                                                               | dallarda yapılacak                                                                                    | gostenn                                                                  | bilinciyle kullanır.                                                                                           | 3-Değişime ve                                                                               |

9. Bir sonraki aşama olarak otomasyona girip, "Program Bologna Tanımları" menüsünden "Temel Alan Tipi" kısmına belirlenen temel alanı giriniz.

|                                 | - |                                                  |
|---------------------------------|---|--------------------------------------------------|
| n Raporlar                      | > |                                                  |
| 🏶 Kontrol İşlemleri             | > |                                                  |
| 💕 Diploma İşlemleri             | > |                                                  |
| 🖉 Mezun Adayı İşlemleri         | > |                                                  |
| Bologna İşlemleri               | < | P= Program Bologna İçerik Tanımları              |
| 🖳 Başvuru İşlemleri             | > | 댥 Fakülte Bologna Tanımları                      |
| 🖗 Yatay Geçiş Başvuru İşlemleri | > | 🙀 Program Bologna Tanımları                      |
| 📕 Hazırlık İşlemleri            | > | Po Program Öğr.Çıktıları ve Yetkilileri          |
| 🛷 Yönetmelik ve Yönergeler      | > | TYYÇ TYYÇ Temel Tanımlamaları                    |
| 🌗 Anketler                      | > | 👜 Bologna Bilgileri Kopyala 🦷 🔤                  |
| 🐂 Mezunlar Portalı              | > | 🚡 Ders Bologna Tanımları eğiştiri                |
| SKS İşlemleri                   | > | 🌐 Bologna Web İşlemleri eğiştiri                 |
|                                 |   | 21.11.2017 16:43 Engelli Oğrenci Hizmetleri - sa |

| Pro               | gram Bologna Tanı | mları                |                                    |              |                 |                                 |                                  |
|-------------------|-------------------|----------------------|------------------------------------|--------------|-----------------|---------------------------------|----------------------------------|
|                   |                   |                      |                                    | Program      | n Tanım         |                                 |                                  |
| akülte            |                   | İktisadi ve İdari Bi | limler Fakültesi                   |              |                 |                                 |                                  |
| ölüm              |                   | İktisat Bölümü       |                                    |              |                 |                                 |                                  |
|                   |                   |                      |                                    | Program Bolo | gna Bilgileri   |                                 |                                  |
| (odu              | Adı               |                      | Temel E-posta Bilgileri            | Eğiti        | m Türü(Amaçlar) | Hedef                           | Kazanılacak Derece               |
| 13                | İktisat(Almanca)  |                      | Beşeri nuroglu@tau.edu.tr          |              |                 | Programımız iktisat teorilerini | , i Bu programı başarıyla tamaml |
| Kodu              |                   | 03                   |                                    |              |                 |                                 |                                  |
| Adı               |                   | İktisat              | (Almanca)                          |              |                 |                                 |                                  |
| Temel             | ۵lan Tini         | Reser                | i Bilimler                         |              |                 |                                 |                                  |
| remen             |                   | {Seçir               | 1}                                 |              |                 |                                 |                                  |
| E-posta           | a Bilgileri       | Beşeri               | i Bilimler                         |              |                 |                                 |                                  |
| Telefon Bilgileri |                   | Bilinm               | eyen / Belirtilmemiş               |              |                 |                                 |                                  |
|                   |                   | Çevre                | Koruma<br>Pilimlori                |              |                 |                                 |                                  |
| Adres E           | Bilgileri         | Gazet                | ecilik ve Enformasyon              |              |                 |                                 |                                  |
| Fax Bil           | pileri            | Güver                | nlik Hizmetleri                    |              |                 |                                 |                                  |
|                   |                   | İşletm               | e ve Yönetim Bilimleri             |              |                 |                                 |                                  |
| Web Ad            | dresi             | Kişise               | l Hizmetler                        |              |                 |                                 |                                  |
|                   |                   | Mimar                | flk ve Yapı                        |              |                 |                                 |                                  |
|                   |                   | Müher                | ndislik                            |              |                 |                                 |                                  |
| Făitim            | Türü(Aməclər)     | Ogret                | men Yetiştirme ve Egitim Bilimleri |              |                 |                                 |                                  |
| Lynnin            | rara(Anaçıar)     | Sanat                |                                    |              |                 |                                 |                                  |
|                   |                   | Sosya                | l Hizmetler                        |              |                 |                                 |                                  |
|                   |                   |                      | Lvo Dovronic Rilimlori             |              |                 |                                 |                                  |

10. Aşağıda aşamalı olarak gösterilen ekranlarda olduğu gibi, "TYYÇ Temel Tanımlamaları" menüsüne girerek, ilgili fakülte ve bölüm için TYYÇ Temel Düzeyleri kısmından temel alan yeterliliklerine giriniz.

| 🧼 Harç İşlemleri                | >     | Gönderen Duvuru                         |           |
|---------------------------------|-------|-----------------------------------------|-----------|
| 📑 Kayıt İşlemleri               | >     |                                         |           |
| a. Personel İşlemleri           | >     |                                         |           |
| 🔚 Raporlar                      | >     |                                         |           |
| 📅 Kontrol İşlemleri             | >     |                                         |           |
| 🌠 Diploma İşlemleri             | >     |                                         |           |
| 🖉 Mezun Adayı İşlemleri         | >     |                                         |           |
| 🔆 Bologna İşlemleri             | <     | Program Bologna İçerik Tanımları        |           |
| 🕎 Başvuru İşlemleri             | >     | 🛛 🊘 Fakülte Bologna Tanımları           |           |
| 🇞 Yatay Geçiş Başvuru İşlemleri | >     | 🛛 🙀 Program Bologna Tanımları           |           |
| 🚊 Hazırlık İşlemleri            | >     | Po Program Öğr.Çıktıları ve Yetkilileri |           |
| 🛷 Yönetmelik ve Yönergeler      | >     | TYYÇ TYYÇ Temel Tanımlamaları           |           |
| 🕼 Anketler                      | >     | 📖 👪 Bologna Bilgileri Kopyala           | l De      |
| 🙀 Mezunlar Portalı              | >     | 🧧 Ders Bologna Tanımları                | eğiş      |
| 💙 SKS İşlemleri                 | >     | 🌐 🛛 Bologna Web İşlemleri               | eğiş      |
| 🦵 Bölüm İşlemleri               | >     | 21.11.2017 16:43 Engelli Oğrenci Hizi   | metleri - |
|                                 | · · · | 21.11.2017 16:42 Engelli Oğrenci Hizi   | metleri - |
|                                 |       | 21.11.2017 16:41 Konaklama - sayfa      | içeriği d |
| W Yonetim                       | >     | 21.11.2017 16:40 Yaşam Masrafları -     | sayfa iç  |
|                                 |       | 21.11.2017 16:40 Yasam Masraflari -     | savfa ic  |

| 🛅 түүс т | Temel Tanımlaı | maları                               |         |                                        |     | <u>C</u> = = = = |
|----------|----------------|--------------------------------------|---------|----------------------------------------|-----|------------------|
| Fakülte  | İktisadi ve    | İdari Bilimler Fakültesi             |         |                                        | T   |                  |
| Bölüm    | İktisat Bölü   | ümü                                  |         |                                        | •   |                  |
| Program  | İktisat(Alm    | nanca)> Sosyal ve Davranış Bilimleri |         |                                        | •   |                  |
|          | <b>**</b>      | Program TYYÇ Matrisi                 |         | Program TYYÇ Şablon Kopya              | ala |                  |
|          |                |                                      | TYY     | YÇ Temel Düzeyleri                     |     |                  |
| Grubu    |                |                                      | Sira No | io Açıklama                            |     |                  |
|          |                |                                      |         |                                        |     | A                |
|          |                |                                      |         | ٢                                      |     |                  |
|          |                |                                      | Eklemek | Kayıt yok.<br>k İçin (+) 'yı Tıklayın. |     |                  |
|          |                |                                      |         |                                        |     |                  |
|          |                |                                      |         |                                        |     |                  |

| 📄 TYYÇ Teme                                     | el Tanımlamaları                                                                                                    |   |          |
|-------------------------------------------------|----------------------------------------------------------------------------------------------------|---|----------|
| [ Düzenle ]                                     |                                                                                                    | × | <b>v</b> |
| Grubu<br>Sıra No<br>Açıklama<br>Açıklama (İng.) | {Seçin}<br>Bilgi->Bilgi<br>Beceriler->Beceriler<br>Yetkinlikler->Yetkinlikler (Bağımsız Çalışabilme ve Sorumluluk Alabilme)<br>Yetkinlikler->Yetkinlikler (Öğrenme)<br>Yetkinlikler->Yetkinlikler (İletişim ve Sosyal)<br>Yetkinlikler->Yetkinlikler (Alana Özgü) |   | v<br>v   |
|                                                 |                                                                                                    |   |          |

- Yukarıda ekranda görülen "Program TYYÇ Şablon Kopyala" kısmını tıkladığınızda da temel alan yeterlilikleri otomatik olarak yüklenecektir.
- Buradaki temel yeterlilikler konu başlığına göre yukarıda gösterildiği şekilde otomasyona girildikten sonra yine otomasyon üzerinden "Program Yeterliliklerini" hem "Temel Alan Yeterlilikleriyle" hem de "Ulusal Yeterliliklerle" ilişkilendirmemiz gerekmektedir.

11. Temel Alan veri girişi tamamlandıktan sonra aşağıdaki ekran oluşacaktır.

| 📑 TYYÇ Tenel Tanımlamaları 🔅 💼 📪 🌠                                                                          |                                                |  |         |                                                                                                    |  |  |  |  |  |  |
|----------------------------------------------------------------------------------------------------|------------------------------------------------|--|---------|----------------------------------------------------------------------------------------------------|--|--|--|--|--|--|
| Fakülte                                                                                                    | İktisadi ve İdari Bilimler Fakültesi           |  |         |                                                                                                    |  |  |  |  |  |  |
| Bölüm                                                                                                    | İktisat Bölümü 🔻                               |  |         |                                                                                                    |  |  |  |  |  |  |
| Program                                                                                                    | İktisat(Almanca)> Sosyal ve Davranış Bilimleri |  | •       |                                                                                                    |  |  |  |  |  |  |
|                                                                                                    | Program TYYÇ Matrisi                           |  | Pi      | rogram TYYÇ Şablon Kopyala                                                                                  |  |  |  |  |  |  |
| TYYÇ Temel Düzeyleri                                                                                        |                                                |  |         |                                                                                                    |  |  |  |  |  |  |
| Grubu                                                                                                    |                                                |  | Sira No | Açıklama                                                                                                    |  |  |  |  |  |  |
| Bilgi->Bilgi 1 Alanla ilgili temel kavramsal bilgilere, uygulamadaki yansımalarını da göz önünde bulu 🎜 🔾 🤤 |                                                |  |         |                                                                                                    |  |  |  |  |  |  |
| Beceriler->Beceriler                                                                                        |                                                |  |         | . Alanla ilgili kuramsal bilgileri analiz etme ve uygulamadaki yansımalarını değerlendirm 🌄 🛇 🤤             |  |  |  |  |  |  |
| Beceriler->Beceriler                                                                                        |                                                |  | 2       | . Yazılı ve görsel kayıtları kullanarak sosyal ve davranış bilimleri alanında özgün bilgi kay 🌄 🛇 🤤         |  |  |  |  |  |  |
| Beceriler->Beceriler                                                                                        |                                                |  | 3       | Alana ilişkin bilgileri teknik olanaklarla işleyerek bilgi elde eder ve bu bilgileri alanın ge 🌄 🔾 🤤        |  |  |  |  |  |  |
| Beceriler->Beceriler                                                                                        |                                                |  | 4       | Karar alma, kararı uygulama ve davranış haline getirmede alana ilişkin sahip olunan bi 🌄 🕃 🤤                |  |  |  |  |  |  |
| Beceriler->Beceriler                                                                                        |                                                |  | 5       | i Alanı ile ilgili alt dallar ve diğer sosyal bilimler alanları ile ilişki kurarak disiplinlerarası y 🌄 🔾 🤤 |  |  |  |  |  |  |
| Yetkinlikler->Yetkinlikler (Bağımsız Çalışabilme ve Sorumluluk Alabilme)                                    |                                                |  | 1       | Üstlendiği görev ve sorumlulukları yerine getirme bilincine sahiptir.                                       |  |  |  |  |  |  |
| Yetkinlikler->Yetkinlikler (Bağımsız Çalışabilme ve Sorumluluk Alabilme)                                    |                                                |  | 2       | ? Alanla ilgili bir meseleyi gerek ekip olarak gerekse de kendi başına bağımsız bir şekilde 🌄 🔾 🤤           |  |  |  |  |  |  |
| Yetkinlikler->Yetkinlikler (Bağımsız Çalışabilme ve Sorumluluk Alabilme)                                    |                                                |  | 3       | Alanla ilgili uygulamada görülebilecek herhangi bir aksaklığı veya sorunu çözmek için t 🌄 🔾 🤤               |  |  |  |  |  |  |
| Yetkinlikler->Yetkinlikler (Bağımsız Çalışabilme ve Sorumluluk Alabilme)                                    |                                                |  | 4       | Alanı ve ilgili alt dallarda yapılacak çok üyeli grup araştırmalarının süreçlerini ve zamar 🌄 🔾 🤤           |  |  |  |  |  |  |
| Yetkinlikler->Yetkinlikler (Bağımsız Çalışabilme ve Sorumluluk Alabilme)                                    |                                                |  | 5       | i Toplumsal hayatın gerekleri doğrultusunda davranır, tutum ve tavırlarıyla topluma örn 🗔 🕃 🤤               |  |  |  |  |  |  |
| Yetkinlikler->Yetkinlikler (Öğrenme)                                                                        |                                                |  | 1       | . Alanla ilgili elde edilen bilgileri neden ? sonuç ve eleştiri süzgecinden geçirir ve değerl 🌄 💿 🤤         |  |  |  |  |  |  |
| Yetkinlikler->Yetkinlikler (Öğrenme)                                                                        |                                                |  | 2       | Neyi nasıl öğreneceğini bilir. 🗔 🕄 🤤                                                                        |  |  |  |  |  |  |
| Yetkinlikler->Yetkinlikler (Öğrenme)                                                                        |                                                |  | 3       | Alanla ilgili bilgi ve uygulama eksikliklerini tespit eder. 🌄 😳 🤤                                           |  |  |  |  |  |  |
| Yetkinlikler->Y                                                                                             | etkinlikler (Öğrenme)                          |  | 4       | Alanla ilgili ilgi ve isteği sürekli canlı tutabilecek seviyede olduğunu gösterir. 🛛 🌄 😏 🤤                  |  |  |  |  |  |  |
| Yetkinlikler->Yetkinlikler (Öğrenme)                                                                        |                                                |  | 5       | i Öğrenimini aynı alanda bir ileri eğitim düzeyine veya aynı düzeydeki bir mesleğe yönle 🇔 🔾 🤤              |  |  |  |  |  |  |
| Yetkinlikler->Yetkinlikler (Öğrenme)                                                                        |                                                |  |         | Bilgiyi paylaşma ve birlikte öğrenme yetkinliğine sahiptir. 🎧 😳 🤤                                           |  |  |  |  |  |  |
| Yetkinlikler->Y                                                                                             | etkinlikler (Öğrenme)                          |  | 7       | Yasamboyu öğrenme ve sorgulama bilinci kazanmıştır                                                          |  |  |  |  |  |  |

12. Son aşama olarak program çıktıları hem Temel Alan Yeterlilikleri hem de Ulusal Yeterliliklerle ilişkilendirilecektir. Bu ilişkilendirmeyi yapmak için "Program TYYÇ Matrisi"ne giriniz. Aşağıdaki pencere açılacaktır.

| TYYÇ Temel Tanımlamaları |            |                      |                      |         |                                                                              |  |  |  |  |  |
|--------------------------|------------|----------------------|----------------------|---------|------------------------------------------------------------------------------|--|--|--|--|--|
| Fakülte                  | İktisadi v | τ                    |                      |         |                                                                              |  |  |  |  |  |
| Bölüm                    | İktisat Bö | •                    |                      |         |                                                                              |  |  |  |  |  |
| Program                  | İktisat(Al | ▼                    |                      |         |                                                                              |  |  |  |  |  |
|                          | ١          | Program TYYÇ Matrisi |                      | ) P     | Program TYYÇ Şablon Kopyala                                                  |  |  |  |  |  |
|                          |            |                      | TYYÇ Temel Düzeyleri |         |                                                                              |  |  |  |  |  |
| Grubu                    |            |                      |                      | Sira No | Açıklama                                                                     |  |  |  |  |  |
| Bilgi->Bilgi             |            |                      |                      | 1       | 1 Alanla ilgili temel kavramsal bilgilere, uygulamadaki yansımalarını da     |  |  |  |  |  |
| Beceriler->Beceri        | eriler     |                      |                      | 1       | 1 Alanla ilgili kuramsal bilgileri analiz etme ve uygulamadaki yansımala     |  |  |  |  |  |
| Beceriler->Bece          | eriler     |                      |                      | 2       | 2 Yazılı ve görsel kayıtları kullanarak sosyal ve davranış bilimleri alanın  |  |  |  |  |  |
| Beceriler->Bece          | eriler     |                      |                      | 3       | 3 Alana ilişkin bilgileri teknik olanaklarla işleyerek bilgi elde eder ve bu |  |  |  |  |  |
| Beceriler->Beceriler     |            |                      |                      |         | 4 Karar alma, kararı uygulama ve davranış haline getirmede alana ilişki      |  |  |  |  |  |

Aşağıdaki pencere açılacaktır.

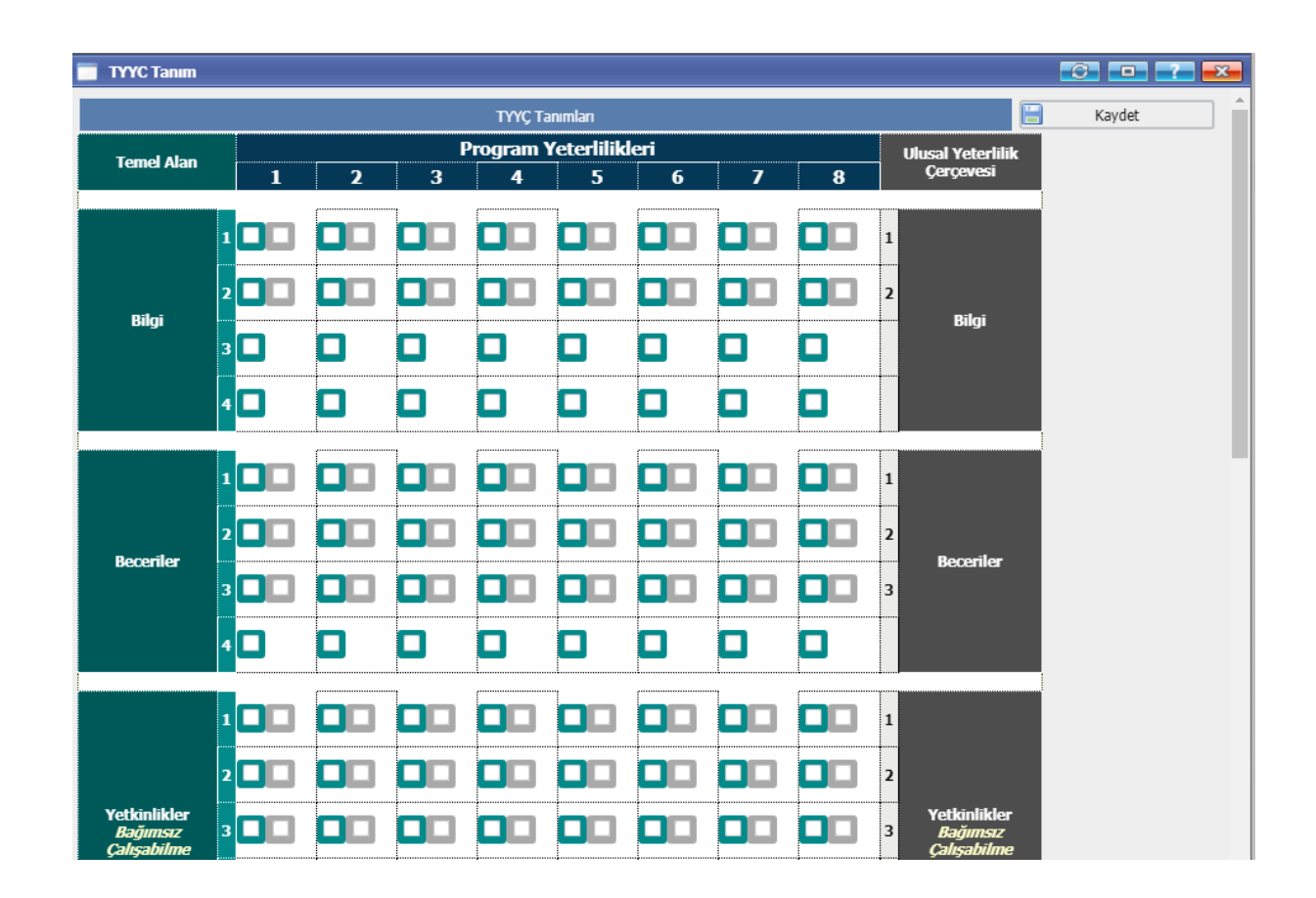

Yukarıdaki ekranda gösterildiği gibi, eğer Program Yeterliliğinin Temel Alan, Bilgi 1 Yeterliliği ile ilişkisi varsa kutucuk işaretlenecek yoksa boş bırakılacaktır. Temel alan yeterlilikleri tamamlandıktan sonra sağdaki "Ulusal Yeterlilikler"le Program Yeterlilikleri ilişkilendirilecek ve KAYDET butonuna basılarak işlem tamamlanacaktır.

**NOT:** Her program yeterliliği, Temel Alan Yeterliliği veya Ulusal Yeterlilikle ilişkilendirilecek diye bir kural yoktur. Eğer ilişkisi varsa işaretlenecektir.

- 1) Turkuaz renkteki kutucuklar Program Yeterliliği ile Temel Alan Yeterliliği ilişkisini,
- 2) Gri renkler ise Program Yeterliliği ile Ulusal Yeterlilik ilişkisini göstermektedir.

Program yeterlilikleri ile temel alan ve ulusal yeterliliklerin ilişkilendirilmesi aşamasında her türlü soru, sorun ve görüşleriniz için aşağıda kimlik ve iletişim bilgileri bulunan Başkanlığımız yetkili uzman personeli ile iletişime geçebilirsiniz.

Adı-Soyadı: Ebru BAHARLI Unvanı: Eğitim Öğretim Planlamacısı E-posta: <u>baharli@tau.edu.tr</u> Telefon: 0216 333 3553